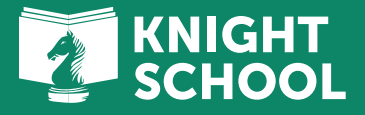

## WebCE Guide for Pre-licensing and Continuing Education

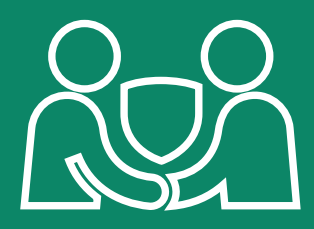

. Go to <u>www.webce.com/ritterim</u> to get started.

2. On the home page, select "Sign In" to begin your account registration. If you already have an account, you can simply sign in here.

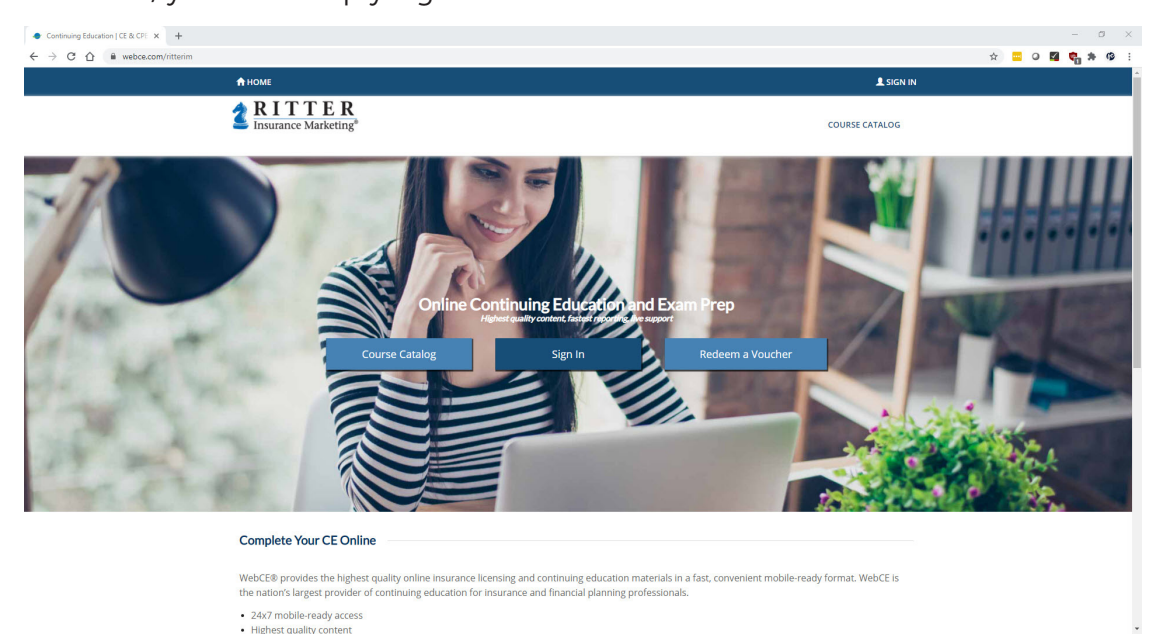

3. After registering or signing in, return to the home page and select **"Course Catalog"** to review your options.

 Once there, you can select either "PreLicense Exam Prep" or "Continuing Education"

## What Kind of Course Do You Need?

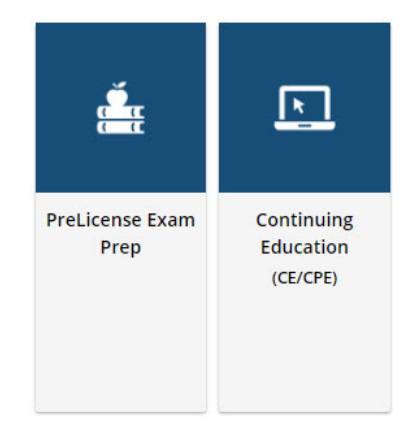

- 5. After you've made your selection, go through the prompts to choose your state and license type.
- 6. From those selections, you can now choose your desired courses.

## A. PreLicense Exam Prep

I. There is an option to view your state's pre-license education requirements at the top of the page. See the example below for Pennsylvania.

| WebCE                             |                                        | EXAM PREP CONTINUING EDUCATION |                      | DUCATION Y          | COMPANY TRAINING * |                | CAREER TRAINING * RESOURCES |           |
|-----------------------------------|----------------------------------------|--------------------------------|----------------------|---------------------|--------------------|----------------|-----------------------------|-----------|
| Current Catalog:                  | PreLicense Exam Prep                   | ✓ Insuran                      | ce Licensing Exa 💙   | Pennsylvania        | ~                  | Life and Healt | n <b>v</b>                  | Q Refresh |
| ₽ PA Requi<br>Course Completion R | rements<br>eporting: Course completion | ons are reported to            | o Sircon, every busi | ness day.           |                    |                |                             |           |
| Exam Requirements:                | Self-Study exams are close             | d-book and must t              | be monitored by a    | disinterested 3rd p | arty.              |                |                             |           |
| Filing Fee: A mandato             | ry filing fee of \$5.00 per co         | urse will be added             | to your order total  | L.                  |                    |                |                             |           |
|                                   |                                        |                                |                      |                     |                    |                |                             |           |

- II. You have a few preparation packages to choose from.
- III. Clicking the options gives you a breakdown of what you can expect from the course and what the package includes.
- IV. When added to your cart, you'll be asked to add a discount code. You can use our code: Mxn3E.
  - This will link your order to Ritter and apply our company discount.
- V. You'll also be asked if you are a military veteran.
- VI. After those items are taken care of, you'll see your cart with the Ritter company discount applied to your order.
- VII. Finally, complete check out.

- **B.** Continuing Education will give you the option to choose a preset package or select your courses individually.
  - I. Here you can choose from a few curated CE packages, select individual CE courses, or build out your own CE package.
    - If building your own course, be sure to check state requirements for any required CE training on the products you sell.
    - You can select any course to review the course topics and learning objectives, who it's designed for, recommended prerequisites, and exam requirements. (e.g., passing grade needed, number of allowed retakes, number of questions, etc.)
  - II. Select the package or courses you'd like to add to your cart.
  - III. Once those items are in your cart, you'll be able to see the total cost with Ritter's company discount applied to your order.
  - IV. Finally, complete check out.

7. Now that you've purchased your courses – you can start working toward obtaining or maintaining your license!

## Good luck. You've got this!